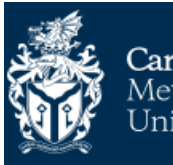

Cardiff<br/>Metropolitan<br/>UniversityPrifysgol<br/>Metropolitan<br/>Caerdydd

# **Self Service Enrolment Guidelines**

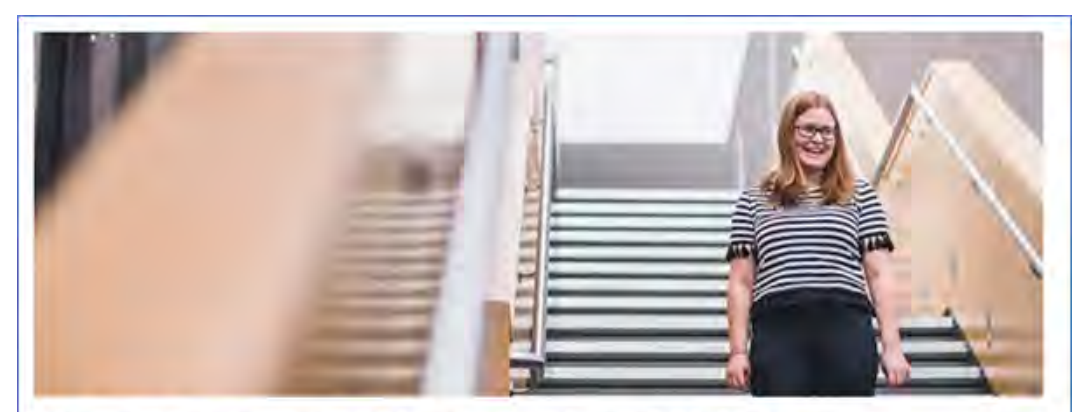

# YOU CAN NOW ENROL ONLINE

Hi Screens - You can now enrol online for your course at Cardiff Met.

#### How to enrol

We have created a student account for you to complete your enrolment online. This same account will give you access to all the Cardiff Met systems after your enrolment and throughout your studies

Username: st20219478 Password: nB)6N:8x

#### Click here to complete your enrolment online.

Once you have successfully enrolled you will be taken to the "After you have Enrolled" webpage, which will explain what you need to do next.

If you have any problems completing the enrolment process please contact **enrolment@cardiffmet.ac.uk**.

You should have received an email similar to that displayed here. Please follow the instructions on the email and over the next few pages

## **New Students**

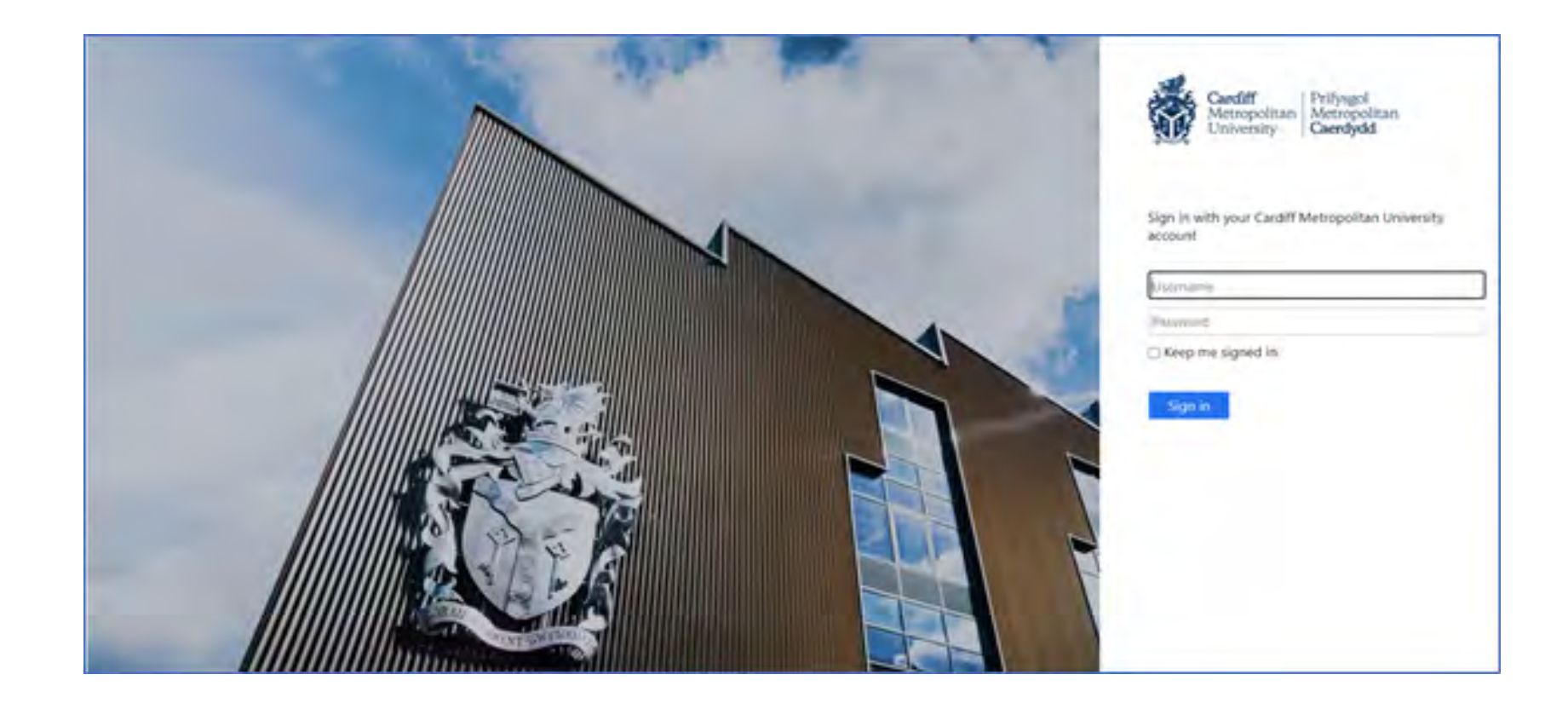

Use the username including the st (e.g. st20219478) and the password in the exact format it is shown in the email, then click the 'Sign In' button to Login and to complete your enrolment

## Forgotten Log in information

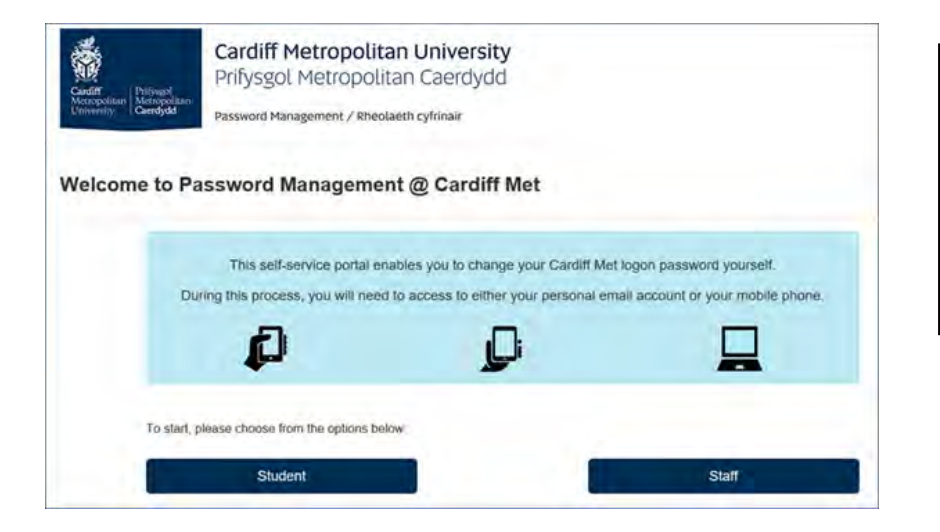

If you do not know your password or need to reset your password then click 'Password Management' on the login screen. Click on the Student button and follow the instructions using your Student ID username to reset your password

| ardfff<br>fetropolitan<br>miversity | Cardiff Metropoli<br>Prifysgol Metropol<br>Password Management / Rhee | <b>an University</b><br>itan Caerdydd<br>plaeth cyfrinair |                                                                                                    |
|-------------------------------------|-----------------------------------------------------------------------|-----------------------------------------------------------|----------------------------------------------------------------------------------------------------|
| hanging My                          | Password                                                              |                                                           |                                                                                                    |
| Network login ID                    |                                                                       |                                                           | Student Information                                                                                                |
| Date of Birth:                      | Y Y Y                                                                 |                                                           | Your network login ID will be the number printed on your student card, preceded by the letters ST e.g. ST 12345678 |
|                                     |                                                                       |                                                           | Staff Information                                                                                                  |
|                                     |                                                                       |                                                           | Your network login ID will begin with, for example, AD, SM followed by your 5 digit staff number i.e. SM12345      |
| For security reasons                | , please type the letters and numbers                                 | below:                                                    |                                                                                                    |
| ynofiiVa6                           |                                                                       |                                                           | If you are having trouble reading the secure word,<br>please click the refresh abutton to choose another           |
| CRefresh Above                      | _                                                                     |                                                           | one.                                                                                                    |
|                                     | Submit                                                                | Cancel                                                    |                                                                                                    |

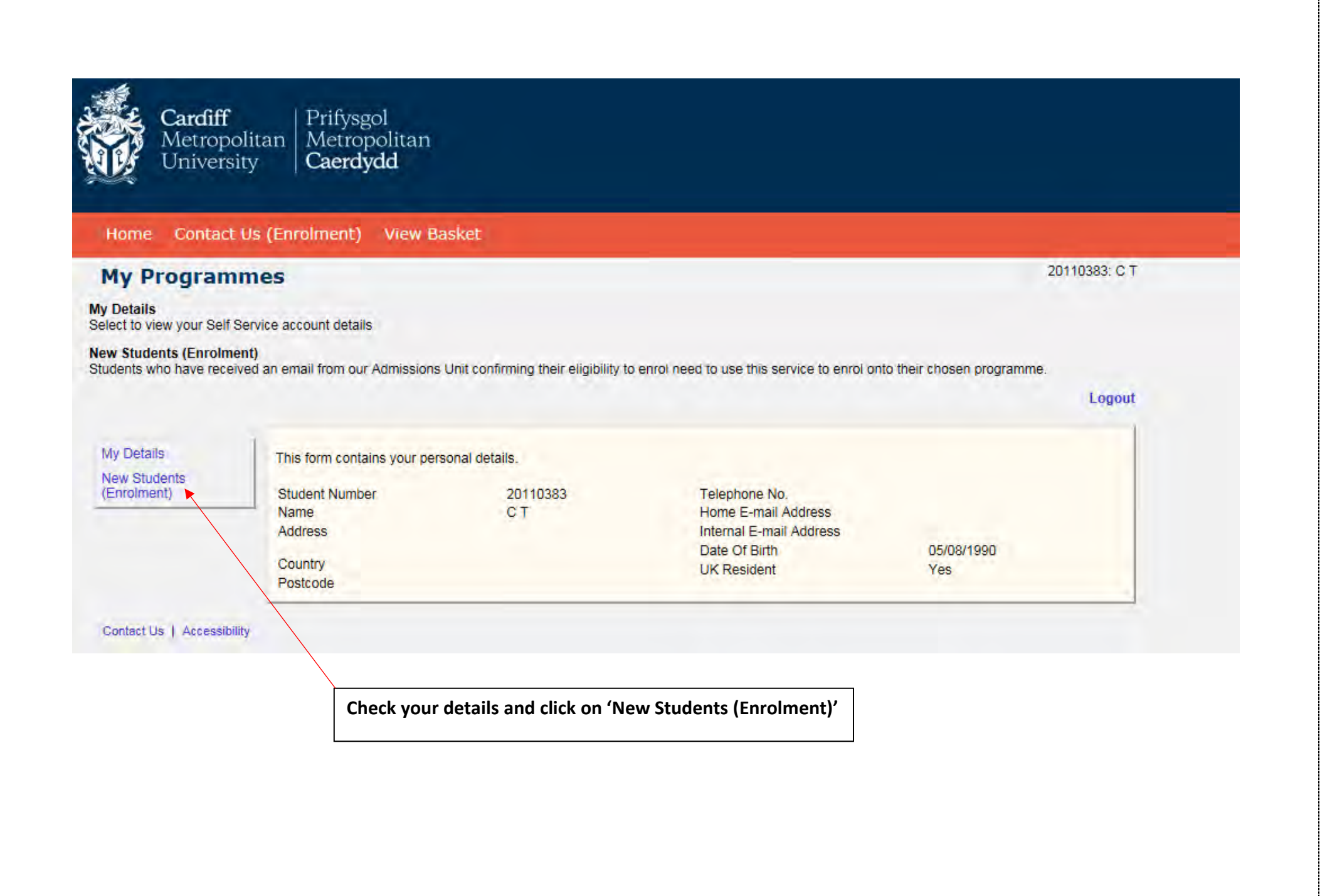

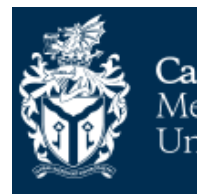

Cardiff Metropolitan University

Course

#### tome Contact Us (Enrolment) View Basket

#### **My Programmes**

#### My Details

Select to view your Self Service account details

#### New Students (Enrolment)

Students who have received an email from our Admissions Unit confirming their eligibility to enrol need to use this service to enrol onto their chosen programme.

Logout

#### My Details New Students

This is a summary of all your applications that have been processed and approved by the college.

## (Enrolment)

| Status Code   | Course Title                                               | Period Mode                                              | Stage Code                     |                       |
|---------------|------------------------------------------------------------|----------------------------------------------------------|--------------------------------|-----------------------|
| Applied 10393 | BA (Hons) Education Studies and<br>Early Childhood Studies | 1FT09 Full-time according to funding council definitions | Approved for Self<br>Enrolment | Show Enrol<br>Modules |
|               |                                                            |                                                          |                                |                       |

#### Contact Us | Accessibility

Check that your course details are correct and click enrol.

If your course is showing incorrectly or you cannot see your course please contact us by using the link.

20110383: C T

| Cardiff Prifysgol<br>Metropolitan<br>University Caerdydd                                                        |  |  |  |  |  |
|----------------------------------------------------------------------------------------------------|--|--|--|--|--|
| Home Contact Us (Enrolment) View Basket                                                                         |  |  |  |  |  |
| Your school may have specific requirements about the optional modules you should select.                        |  |  |  |  |  |
| You have selected 110 credits. (Note: if the 'Enrol' button is greyed out you have not selected enough credits) |  |  |  |  |  |
| Please choose at least another 10 credits by clicking 'Add Module' below.                                       |  |  |  |  |  |
| Course Structure:                                                                                               |  |  |  |  |  |
|                                                                                                    |  |  |  |  |  |
| Programme: BA (Hons) Education Studies and Early Childhood Studies (10393), Session:<br>1FT09.                  |  |  |  |  |  |
| Developing Work-Based Skills (EDN4002), Session: T2 Stedits: 10                                                 |  |  |  |  |  |
| Education Past, Present and Future (EDN4014 ). Session: YR Credits: 20                                          |  |  |  |  |  |
| Just Playing? (EDN4011 ). Session: YR Credits: 10                                                               |  |  |  |  |  |
| Outdoor Play & Learning Sunshine, Woodpeckers and the Swamp of Biting Mud (ECS4001). Session: T2 Credits: 10    |  |  |  |  |  |
| Psychology in Education (EDN4028 ). Session: YR Credits: 20                                                     |  |  |  |  |  |
| Safeguarding and Child Protection (EDN4026). Session: T2 Credits: 10                                            |  |  |  |  |  |
| Skills for Success in Higher Education (EDN4001 ). Session: T1 Credits: 10                                      |  |  |  |  |  |
| The Developing Individual (EDN4027 ). Session: T1 Credits: 10                                                   |  |  |  |  |  |
| Understanding Children's Worlds (EC \$4003 ). Session: T2 Credits: 10                                           |  |  |  |  |  |
| [Add Module]                                                                                                    |  |  |  |  |  |

Enrol

This pages shows the modules that you will be studying. At the top of the page it will tell you if you need to add any additional credits.

Click 'Add Module' at the bottom and select modules which total the amount of additional credits you need to add. Once you have added the required amount of credits the 'Enrol' button at the bottom of the screen will no longer be blanked out and you can click it to proceed.

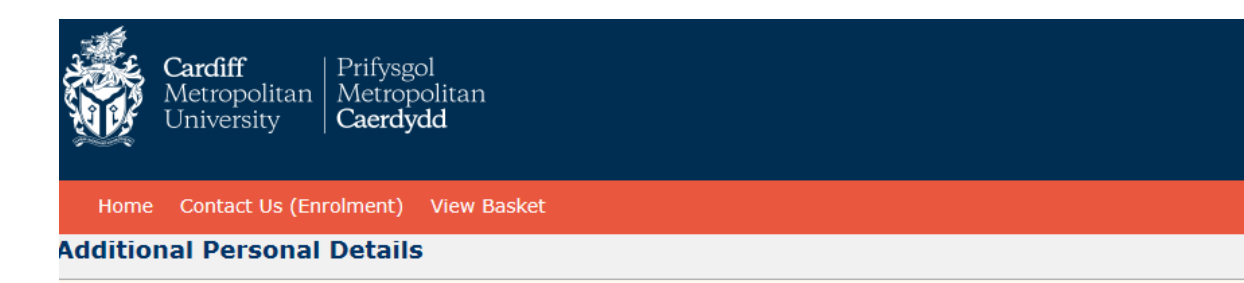

Enrolling Students are requested to check the details displayed and report any discrepancies by using the Contact Us link below. It is important to ensure the accuracy of the Surname and Forename details as this information will be used on official documents such as Award Certificates.

When you are finished please click "Next & Save". Please note that at this point your progress will be saved so you can resume it at a later time. Likewise, if you need to leave your computer, clicking "Save" will also save your progress. This is true for all pages in the process.

| About You<br>Title *         | Miss V                              | Check that your personal details |
|------------------------------|-------------------------------------|----------------------------------|
| Surname *                    | Τ                                   |                                  |
| Forename(s)                  | C                                   | please contact us asap.          |
| Familiar Name                | C                                   |                                  |
| Date of Birth (dd/mm/yyyy) * | 05/08/1990 🗸                        |                                  |
| Gender *                     | Female 🗸                            |                                  |
| Where are you from?          |                                     |                                  |
| Domicile United Kings        | dan X 2                             |                                  |
| UK Resident V                |                                     |                                  |
|                              |                                     |                                  |
| Ethnicity White              | ✓ ?                                 |                                  |
|                              |                                     |                                  |
| Other Details                |                                     |                                  |
| Disability *                 | No disability                       |                                  |
| Are you in receipt of a      | 2                                   | Please update any disability     |
| disability allowance?        | The student has no known disability | information if incorrect         |
|                              |                                     |                                  |
|                              |                                     |                                  |
| * Mandatasy falda            |                                     |                                  |
| - Mandatory neids            |                                     |                                  |
| Save Next & Sav              | ve >                                |                                  |
|                              |                                     |                                  |

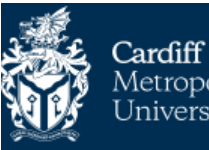

Prifysgol Metropolitan Metropolitan University Caerdydd

#### Home Contact Us (Enrolment) View Basket

#### **Address Details**

If your Term Time address will be different to your Permanent Address, please enter these details under Term Time address.

If you will be living in Halls of Residence and you already know your exact address please select the relevant Accommodation Type i.e. either 'Provider Maintained Property' or 'Private-sector halls' and then select from the list of Halls and enter the address.

If you do not know your exact Term Time address yet, please select the relevant Accommodation Type and then leave the address details blank.

For UK addresses click the 'Address Lookup' button, enter the postcode and then select or type in the relevant address

| Address *                | ?   |  |
|--------------------------|-----|--|
|                          | 2   |  |
|                          | 2   |  |
|                          | ?   |  |
|                          | 2   |  |
| Country                  | ✓ ? |  |
| Postcode *               | ?   |  |
| Internal E-mail          | ?   |  |
| External E-mail          | 2   |  |
| Telephone Number         | 2   |  |
| Mobile Number            | 2   |  |
| Term Time Address *      |     |  |
| Correspondence Address * |     |  |
| Next of Kin Address *    |     |  |

Update address details if necessary using the Address Lookup function to search via postcode.

If you do not know your Term Time address yet select the Accommodation type and leave the address blank. You can update this at a later date via the Student Portal.

Save Next & Save

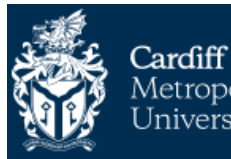

Home Contact Us (Enrolment) View Basket

#### **Previous Education**

Please enter your most recent institution (school, college etc.) that you have attended up to this point, if it is not already listed in the grid below.

To find an institution, enter its name in the first text box and then click "Search". If the institution is found, it will be displayed in the drop down list below, in which case you can simply select it.

If the institution is not found, then you can enter its details manually by selecting "Other..." from the list.

Once you have found your institution, please enter the dates at which you studied there in the "From" and "To" fields, then click "Add" to add it to your list. If you make a mistake and wish to remove an institution, simply select it in the grid and click "Delete". When you are satisfied, click "Next & Save" to store the information.

| Institution Details |               |           |          |         |  |
|---------------------|---------------|-----------|----------|---------|--|
| Institution *       | Search 💿      |           |          |         |  |
|                     |               | ✓ ?       |          |         |  |
| From *              | ✓ ?           | ?         |          |         |  |
| To *                |               | ?         |          |         |  |
| Add Institution     |               |           |          |         |  |
| Institution Name    | From Month    | From Year | To Month | To Year |  |
| < Back & Save Save  | Next & Save > |           |          |         |  |

Check to see if your previous Institution is showing at the bottom of the page. If it is missing, please enter this by following the instructions at the top of the page. When this is complete click 'Next & Save' to proceed.

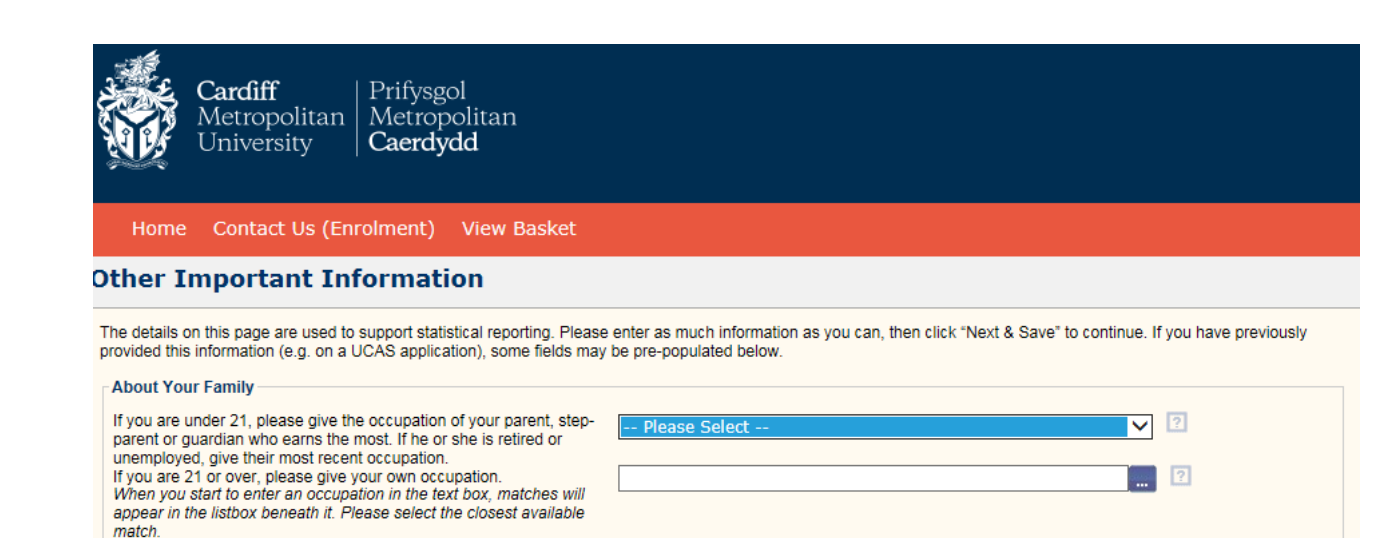

-- Please Select --

Do any of your parents (as defined above) have any higher education qualifications, such as a degree, diploma or certificate of higher education?

| /hat is your highest<br>ualification? *     | Please Select ? | <br>    |  |
|---------------------------------------------|-----------------|---------|--|
| /hat is your marital status?                | Please Select   | <br>▼ ? |  |
| /hat is your proficiency in<br>/elsh? *     | Please Select   | ✓ ?     |  |
| /hat is your primary<br>ational Identity? * | Please Select   | ▼ ?     |  |
| re you a care leaver? *                     | Please Select   | ▼ ?     |  |

▼ ?

Complete the information on the page by using the dropdown menus.

The fields with a red star are mandatory and must be completed.

If you are unsure what the question is asking, hover over the question mark at the end of the line for more information.

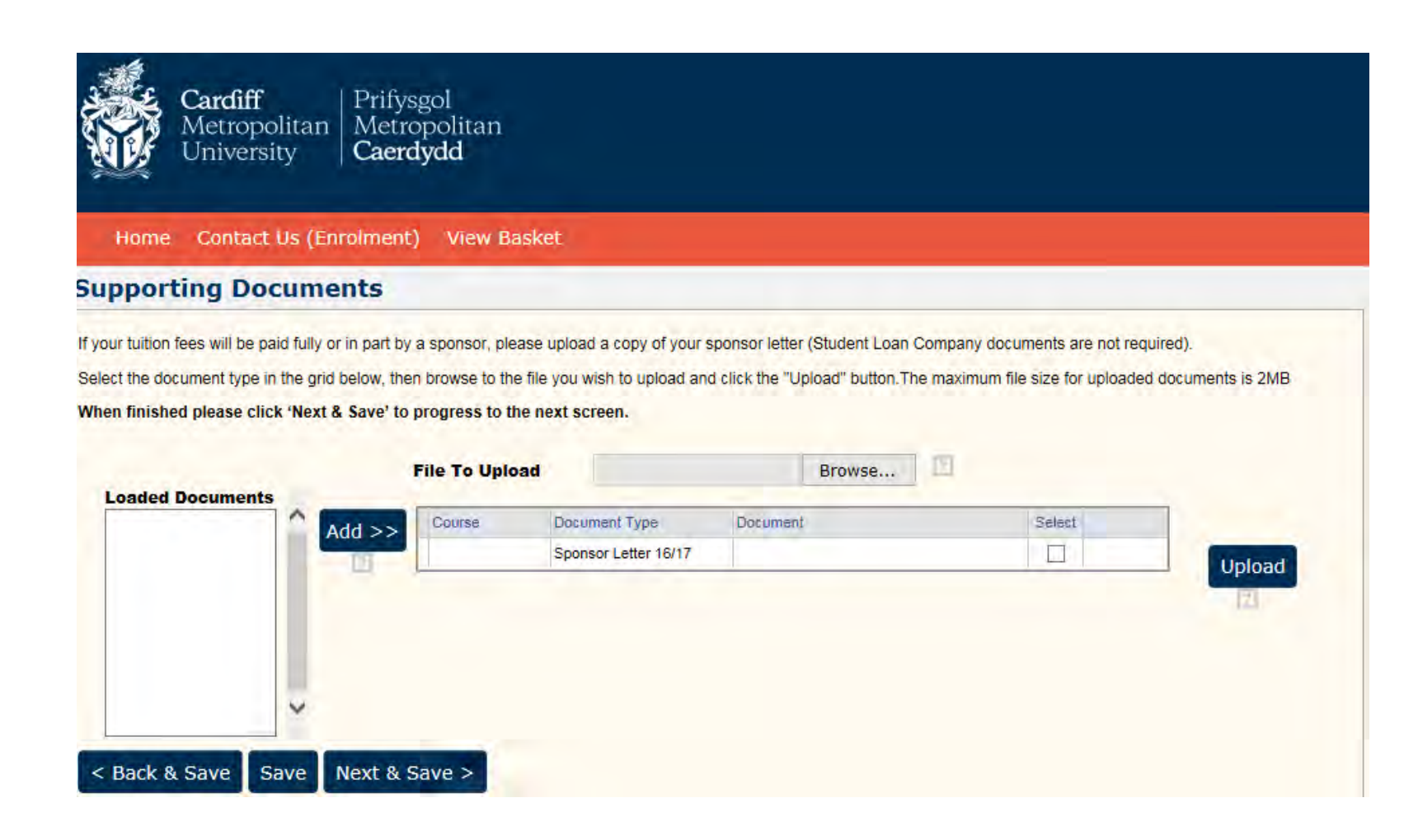

If you are being funded for your tuition fees by an employer or sponsor e.g. NHS funded, please attach a copy of your sponsor letter. If you are receiving funding from Student Finance you do not need to upload a letter. Please select 'Next & Save' to continue.

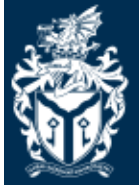

**Cardiff** | Prifysgol Metropolitan | Metropolitan University | **Caerdydd** 

Home Contact Us (Enrolment) View Basket

### **Terms And Conditions**

By enrolling you agree to the full Terms and Conditions of both enrolment and of The University. In addition, we urge you to read our Student Fair Processing Notice which explains the purposes for which we are collecting your personal data. By ticking the boxes below, you are giving the University your full consent to process your personal data for the purposes contained in that notice.

You can read these in full here - Enrolment Terms & Conditions.

Please tick the boxes and then click the Next & Save button to continue.

I have read and understood the Terms & Conditions \*

I confirm that all the information I have entered is true to the best of my knowledge \*

I consent to the University processing my data as stated in the Fair Processing Notice \*

< Back & Save Next & Save >

Please click on the link to read the Terms and Conditions.

Once you have read these please tick the three boxes to acknowledge that you agree with the statements.

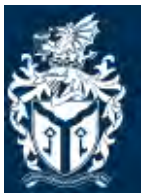

Cardiff Metropolitan University

Home Contact Us (Enrolment) View Basket

## **Confirmation of Enrolments Submitted**

This page shows you a summary of your information before you submit it

Your order contains the following items:

|             | Academic<br>Period | Course<br>Code | Course Title                                               | Sessio | n Mode                                                |                 |
|-------------|--------------------|----------------|------------------------------------------------------------|--------|-------------------------------------------------------|-----------------|
| Enrol<br>on | 16/17              | 10393          | BA (Hons) Education Studies and Early Childhood<br>Studies | 1FT09  | Full-time according to funding council<br>definitions | Show<br>Modules |
|             |                    |                |                                                            |        |                                                       |                 |

Please click 'Submit Enrolments' to progress to the final screen

Change Details Submit Enrolments

**Click Submit Enrolments to progress** 

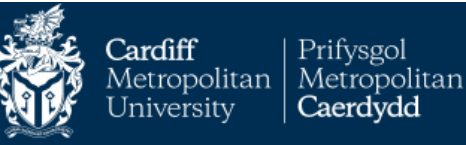

Home Contact Us (Admissions) Contact Us (Enrolment)

Thank you for your Enrolment, which has now been successfully processed.

Your Student Id is 20219478. Please quote this whenever you wish to contact us.

#### Please click the continue button below to complete the process

Please print a copy of this page for your records.

Please note, fees may be subject to adjustment and further fees which you may be liable for will be charged post your enrolment. Any queries concerning fees can also be directed to the Izone at Llandaff or Cyncoed.

For part time programmes the fee is based on the credits selected. If these change during your programme study period your fee will be adjusted to reflect this.

For Research programmes confirmation of fees including any Bench fees would have been provided on your offer letter.

Any fee exemption for RPL will be applied after enrolment and you will receive an invoice to reflect this.

An invoice confirming your fee will be sent out early October.

If your fees are split between multiple payers, please provide evidence i.e. sponsor letter to the IZone at Llandaff or Cyncoed.

Date: 08/10/2021

The following items were processed:

|          | Academic Period | Course Code | Course Title       | Session | Mode      |
|----------|-----------------|-------------|--------------------|---------|-----------|
| Enrol on | 21/22           | 10698       | MBA Advanced Entry | 1DL10   | Part-time |
|          |                 |             |                    |         |           |

Please check the My Programmes page for updates.

#### Click Continue to complete your enrolment

and for more details on what to do next. Click Continue to complete your application and for more details on what to do next.

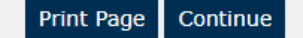

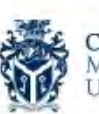

Cardiff Metropolitan University Prifysgol Metropolitan Caerdydd

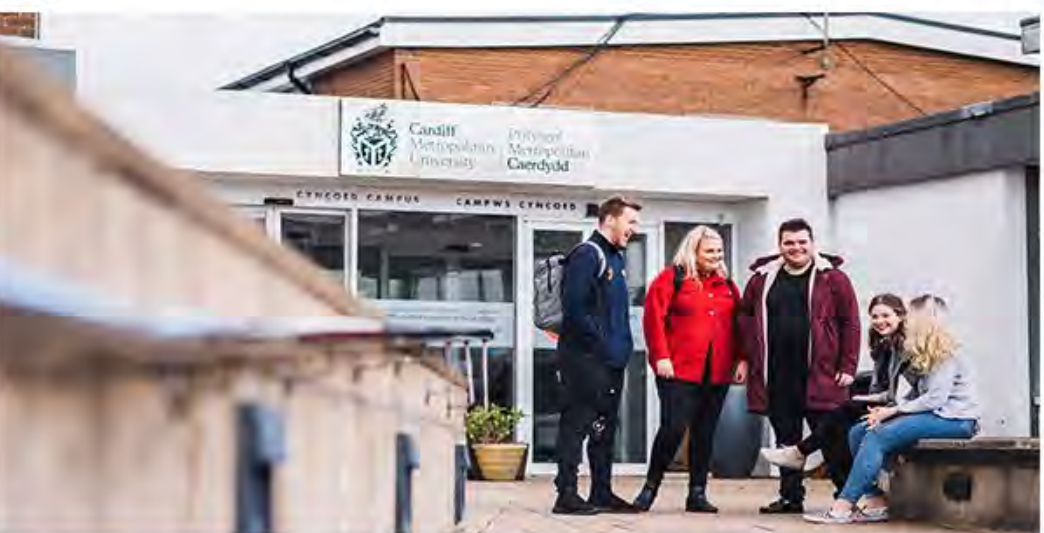

# **YOU ARE NOW ENROLLED**

**Hi Screens** - Congratulations, you have successfully enrolled onto your course at Cardiff Metropolitan University

You will now be able to access Cardiff Met IT systems and library services.

Your new Cardiff Met email address is: <u>S.Test@outlook.cardiffmet.ac.uk</u>

From the start of term, important information will be sent to your Cardiff Met email address rather than your personal account, so please ensure that you regularly check your Cardiff Met email address. For easy access to your emails and other useful information you can download the <u>My Cardiff Met app</u>, just search in your App Store. Downloading the app will also provide you with instant updates if our circumstances change due to guidance from Public Health Wales. You will receive this email and on the next page

#### The Student Portal : MetCentral

# SharePoint Search across sites Studying here v Tools & Resources What's happening Astudio yma v Offer ac Adnoddau Beth sy'n digwydd Wat's happening Astudio yma v Offer ac Adnoddau Beth sy'n digwydd Wat's happening Astudio yma v Offer ac Adnoddau Beth sy'n digwydd

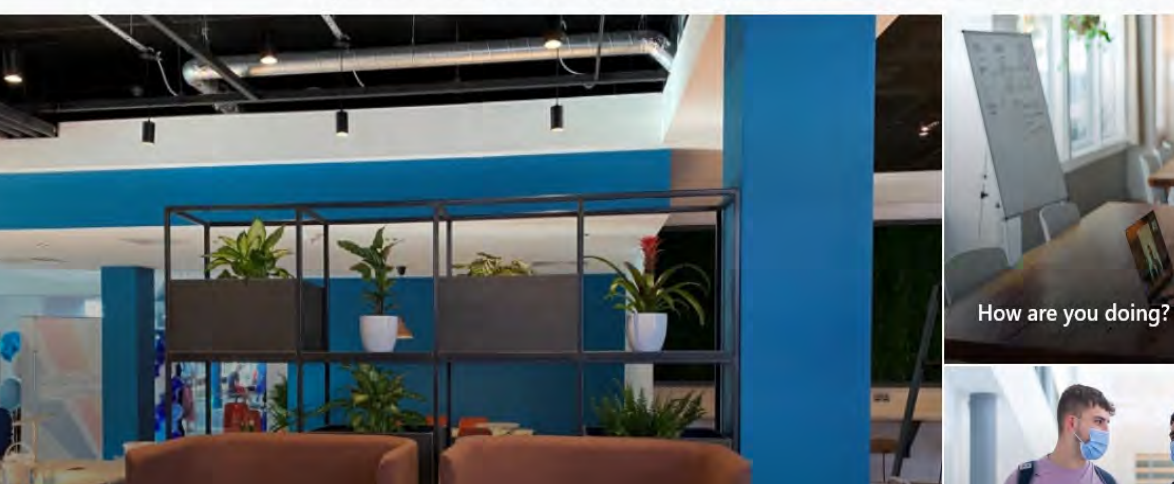

The Hub, a new and welcoming communal space for students

What is MetSearch? What's a journal? How do I write an assignment?

Getting around: take a look at our travel

tips

ø?

English  $\vee$ 

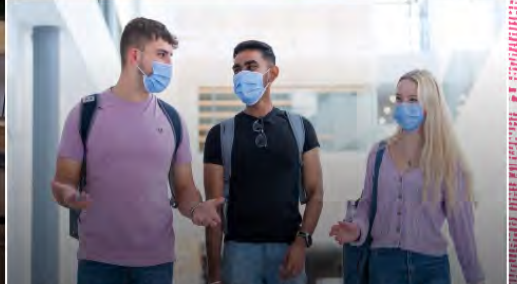

Face coverings: what are the campus rules?

You are now enrolled at Cardiff Met and we have created a student account for you. The details below will be your log in details for your whole student experience here and give you access to all the Cardiff Met systems so please keep them safe.

Student ID: stxxxxxxx Password: xxxxxxxx Cardiff Met Email Address: <u>stxxxxxxx@outlook.cardiffmet.ac.uk</u>

#### What you need to do now

- Keep this email safe
- Change your password to something memorable <u>www.cardiffmet.ac.uk/password</u>
- Download the <u>Cardiff Met app</u> from your App Store
- The wifi network at Cardiff Met is called Eduroam which you can now get connected to. Details of how to do this are on this link
- Register to vote <u>here</u> By registering on the electoral roll at your term-time address, you will not only be eligible to vote and have your say in decisions affecting the area in which you study, your registration could also support any credit / employment / identity references that may be required whilst studying / working.

#### Helpful links/guides

| Service      | Direct link                       | Login username                     |
|--------------|-----------------------------------|------------------------------------|
| Student      | www.cardiffmet.ac.uk/metcentral   | stxxxxxxx                          |
| Portal       |                                   |                                    |
| Moodle       | www.cardiffmet.ac.uk/moodle       | stxxxxxxx                          |
| Helpful IT   | www.cardiffmet.ac.uk/flashguides  | stxxxxxxx                          |
| guides       |                                   |                                    |
| Student      | www.cardiffmet.ac.uk/email        | stxxxxxxx@outlook.cardiffmet.ac.uk |
| Email/office |                                   |                                    |
| download     |                                   |                                    |
| Use Cardiff  | www.cardiffmet.ac.uk/appsanywhere | stxxxxxxx                          |
| met apps     |                                   |                                    |

| offsite      |                                    |           |
|--------------|------------------------------------|-----------|
| Connect to a | www.cardiffmet.ac.uk/findapc       | stxxxxxx  |
| machine on   |                                    |           |
| campus       |                                    |           |
| Log an IT    | www.cardiffmet.ac.uk/ITServiceDesk | stxxxxxxx |
| issue        |                                    |           |
| Status of IT | www.cardiffmet.ac.uk/servicestatus | stxxxxxx  |
| services     |                                    |           |
| Register to  | Student Voter Registration         |           |
| vote         |                                    |           |